# Instrukcja do laboratorium Akademii ETI 26.03.2014<sup>\*</sup>

## I. Logowanie do systemu

Aby zalogować się do komputera należy podać następującego użytkownika i hasło:

- w sali 308: *lab1/lab1*
- w sali 325: auslab/auslab

Po zalogowaniu użytkownicy mają dostęp do następujących zasobów:

- w sali 308: C: \Designs
- w sali 325: *D:\auslab*

#### II. Uruchomienie środowiska programistycznego

Jako środowisko programistyczne wykorzystany jest pakiet WIN AVR wraz ze zintegrowanym edytorem tekstowym. W celu jego uruchomienia należy kliknąć na plik:

- w sali 308: C: \Designs \avr \pn.bat
- w sali 325: D: \auslab \avr \pn.bat

Po kliknięciu uruchomi się program "Programmer's Notepad", który stanowi mini środowisko IDE. Konfiguracja środowiska **wymaga umieszczania katalogów projektu:** 

- dla sali 308 w katalogu: C: \Designs\avr\"katalog projektu"
- dla sali 325 w katalogu: D: \auslab\avr\"katalog projektu"

# III. Utworzenie przykładowego projektu i wykonanie kompilacji

Aby stworzyć pierwszy prosty program i go skompilować należy kolejno:

 Utworzyć (spod systemu) katalog w którym chcemy zapisać projekt np: C:\Designs\avr\kat\_proj, Położenie folderu musi koniecznie być zgodne z pkt. II powyżej.

2) W programie "Programmer's Notepad" należy wybrać kolejno: *File/New/Project* a następnie należy podać nazwę projektu np.:"*proj\_pierwszy*" a jako folder utworzony w pkt. powyżej.

3) W kolejnym kroku należy utworzyć plik programu, polecenia: *File/New/C++*. Pojawi się okno w którym powinniśmy wpisać kod programu. Poniżej w przykładzie jest minimalny kod programu:

Diverse

```
int main(void)
{
  while(1) {
  }
}
```

\* Sponsorzy:

Utworzony plik należy następnie zapisać z rozszerzeniem ".c" (klawisze Ctrl-S) w katalogu utworzonym w pkt 2). W następnym kroku dodajemy plik do projektu poprzez najechanie prawym klawiszem myszki nad nazwę projektu i wybranie utworzonego pliku poleceniem **Add Files** jak na rysunku poniżej.

| 🎸 Programmer's Notepad |                                                                                                    |                                                                          |            |
|------------------------|----------------------------------------------------------------------------------------------------|--------------------------------------------------------------------------|------------|
| File Edit View Tools   | Window Help                                                                                                    |                                                                          |            |
|                        | ) C/C                                                                                                    | •• •                                                                     | ▼ 🏙 Find 🔻 |
| Projects 🛛 ma.c        |                                                                                                    |                                                                          | 4 Þ ×      |
| New Project Group      | Folder<br>- Folder<br>- Folder | <pre>mac<br/>int main(void)<br/>{<br/>while(1) {<br/>}<br/>}<br/>}</pre> |            |
| Rename<br>Properties   |                                                                                                    |                                                                          |            |

4) Do kompilacji niezbędny jest plik **makefile**, którego reguły składni wykraczają poza materiał tych zajęć. W katalogu **/avr/test\_project** przygotowany jest stosowny plik **makefile** i należy go skopiować do własnego katalogu projektu.

oraz

Kompilację i wgranie na płytkę można wykonać poprzez wydanie poleceń:

#### Tools/[WinAVR] Make All Tools/[WinAVR] Program

Oczywiście aby próbować wgrać kod na płytkę należy najpierw skompilować program bez błędów, które jeśli się pojawią będą wyszczególnione w oknie **Output**.

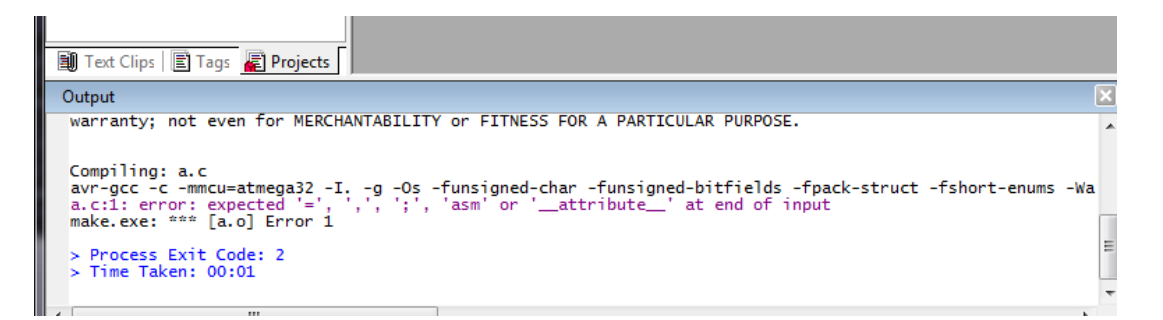

# Zadanie 1. Należy zapalić 3 wybrane przez siebie diody LED.

Przejdziemy teraz do nauki obsługi portów mikrokontrolera. Pierwszym krokiem jest zapalanie wybranych przez nas diod. W tym celu należy skorzystać z poniższego kodu.

```
Wersja dla posiadaczy płytki typ I:
#define F_CPU 1600000L
#include <avr/io.h>
int main(void) {
    DDRB|=(1<<PB7)|(1<<PB5)|(1<<PB3)|(1<<PB1);
    PORTB|=(1<<PB7)|(1<<PB5)|(1<<PB3)|(1<<PB1);</pre>
```

```
while(1){
    }
}
Wersja dla posiadaczy płytki typ II:
#define F_CPU 800000L
#include <avr/io.h>
int main(void){
    DDRC|=(1<<PC2) | (1<<PC4);
    while(1){
    }
}</pre>
```

Jak nie trudno zauważyć efektem działania programu będzie zaświecenie diod podłączonych do odpowiednich pinów wybranego przez nas portu mikrokontrolera.

Program rozpoczynamy od zdefiniowania z jaką częstotliwością pracuje nasz układ. Kolejnym krokiem jest dołączenie odpowiedniego pliku nagłówkowego, który pozwoli nam w łatwy sposób odwoływać się do rejestrów mikrokontrolera. Następnie zgodnie z informacjami znajdującymi się w dokumentacji technicznej naszego układu dotyczącymi konfiguracji GPIO ustawiamy stan wysoki wybranych bitów w rejestrze DDRX mikrokontrolera gdzie X odpowiada oznaczeniu portu do którego podłączone są diody, co konfiguruje odpowiadające ustawianym bitom, piny układu jako wyjścia.

# Dla układu typu I:

Kolejna linia kodu ustawia stan wysoki na wybranych przez nas wyjściach mikrokontrolera co skutkuje pojawieniem się na nich napięcia zasilania. Efektem poprawnie przeprowadzonego programowania układu powinny być cztery święcące diody.

#### Dla układu typu II:

Po ustawieniu wybranych pinów jako wyjściowe pojawia się na nich automatycznie stan niski który powoduję świecenie diod.

#### Zadanie 2. Należy spowodować cykliczne zapalanie się i gaszenie diod nr 1 i 2 co 500 ms.

Jak szybko zauważycie działanie naszego programu nie jest zbyt efektowne dlatego postaramy się tchnąć w niego odrobinę życia. Z pomocą przychodzi nam funkcja **\_delay\_ms(X);** gdzie X oznacza liczbę milisekund na jaką nasz układ ma zatrzymać swoją pracę. Aby móc wykorzystać wymieniona wyżej funkcję należy do programu dołączyć do programu odpowiedni plik nagłówkowy w następujący sposób:

### #include <util/delay.h>

Przykład działania funkcji \_delay\_ms();

#### Dla układu typu I:

Układ pierwszy ma do dyspozycji 8 diod dołączonych do portu B mikrokontrolera.
PORTB &= ~(1<<PB6);
PORTB|=(1<<PB7);
\_delay\_ms(500);
PORTB &= ~(1<<PB7);</pre>

PORTB|=(1<<PB6); \_delay\_ms(500);

#### Dla układu typu II:

Układ drugi ma do dyspozycji 4 diody dołączone do pinów PC2, PC3, PC4 i PC5.
PORTC &= ~(1<<PC2);
PORTC|=(1<<PC3);
\_\_delay\_ms(500);
PORTC &= ~(1<<PC3);
PORTC|=(1<<PC2);
\_\_delay\_ms(500);</pre>

Efektem działania programu będzie naprzemienne świecenie i gaśnięcie dwóch diod. Spróbujcie teraz rozbudować program tak aby uzyskać ciekawą sekwencje odpowiednio manipulując dostępnymi diodami.

#### Zadanie 3. Należy zapalać diodę po przyciśnięciu przycisku.

Kolejnym krokiem jest dodanie możliwości interakcji układu z użytkownikiem czyli obsługi przycisku. Dzięki automatycznej konfiguracji portów jako wejścia nie musimy zmieniać zawartości rejestru DDR.

#### Dla układu typu I:

Układ pierwszy ma do dyspozycji 8 przycisków dołączonych do portu D mikrokontrolera. Przykład odczytu stanu przycisku z wykorzystaniem instrukcji warunkowej:

#### Dla układu typu II:

Układ drugi ma do dyspozycji 4 przyciski dołączone do pinów PC6, PC7, PD2 i PD6. if (! (PINC & (1<<PC7)))

//instrukcje wykonywane po wykryciu wciśnięcia przycisku
else

//instrukcje wykonywane kiedy przycisk nie jest wciśnięty

Znając sposób odczytu stanu przycisku oraz potrafiąc zapalać i gasić diody możemy napisać program, który będzie zapalał diodę odpowiadającą wciśniętemu przyciskowi.

# Zadanie 4. Należy zapalać liczbę diod proporcjonalną do wartości odczytanego z potencjometru napięcia.

Ostatnim zadaniem będzie wykorzystanie wbudowanego w układ przetwornika ADC który pozwoli nam zmierzyć napięcie wyjściowe z potencjometru. Do tego celu wykorzystamy dwie funkcje,

Funkcja inicjalizująca przetwornik która należy wywołać jednokrotnie na początku kodu programu przed wykonaniem pomiaru:

```
void adc_init(){
    ADMUX |= (1 << REFS0);
    ADCSRA |= (1 << ADEN) | (1 << ADPS2) | (1 << ADPS1) | (1
<< ADPS0);
}</pre>
```

Funkcja pomiar która zwraca wynik pomiaru:

```
uint16_t pomiar(uint8_t kanal) {
    ADMUX |= (ADMUX & 0xF8) | kanal;
    ADCSRA |= (1 << ADSC);
    while ( ADCSRA & (1 << ADSC))
    ;
    return ADCW;
}</pre>
```

Argumentem przekazywanym do funkcji jest liczba z zakresu od 0 do 7, która decyduje o wyborze kanału na którym będzie wykonywany pomiar. W praktyce jeśli wywołamy funkcje z argumentem równym 1 to przetwornik będzie wykonywał pomiar napięcia znajdującego się na pinie pierwszym portu A, ponieważ na tym porcie wyprowadzone są wejścia przetwornika. W przypadku układu typu I wybieramy kanał 7, ponieważ potencjometr oznaczony jako POT1 jest na stałe dołączony do kanału 7, w przypadku układu drugiego wybieramy kanał 0. Zwracana przez funkcje wartość zawiera się w zakresie od 0 do 1023, gdzie 0 to napięcie równe masie a 1023 to napięcie równe napięciu zasilania.

Waszym zadaniem będzie napisanie programu który zapala coraz większą ilość diod wraz ze wzrostem mierzonego napięcia.

Materiał przygotowali: Bogdan Pankiewicz Dariusz Wika Gdańsk 26.03.2014